| Classification                       | NAPOPC_ST                                      | FAQ       |                            |                                  |              | No.        | 1-011-E      |
|--------------------------------------|------------------------------------------------|-----------|----------------------------|----------------------------------|--------------|------------|--------------|
| Author                               | Sun/Eva                                        | Version   | 1.0.0                      | Date                             | 2011/4/11    | Page       | 1/24         |
| low to c                             | onfigure                                       | NAPOI     | PC_ST                      | DCON                             | /I on Wir    | ndows      | 7?           |
| Appli <u>es to :</u>                 |                                                |           |                            |                                  |              |            |              |
| Platform                             | 1                                              | OS ver    | sion                       |                                  | IAPOPC vers  | ion        |              |
| PC Windows 7 32 bits<br>Professional |                                                |           |                            |                                  | APOPC_31     | v3.20      |              |
|                                      |                                                |           |                            |                                  |              |            |              |
|                                      |                                                |           |                            |                                  |              |            |              |
|                                      |                                                |           |                            |                                  |              |            |              |
| The Steps:                           |                                                |           |                            |                                  |              |            |              |
| . Installation                       | <u>1</u>                                       |           |                            |                                  |              |            |              |
| Install the N                        | NAPOPC_ST                                      | DA Server | on Window                  | s 7 32 bit                       | s Profession | al Operati | ng System.   |
| 2. Firewall Co                       | onfiguration                                   |           |                            |                                  |              |            |              |
| Configure t<br>when it is u          | he firewall of N<br>sed on <mark>the Se</mark> | NAPOPC_S  | ST on Wind<br>r the Client | o <mark>ws</mark> 7 32<br>-side. | bits Profess | ional Ope  | rating Syste |
| B. <u>DCOM Cor</u>                   | nfiguration                                    |           |                            |                                  |              |            |              |
| Configure t<br>when it is u          | he DCOM of N<br>sed on the Se                  | IAPOPC_S  | ST on Wind<br>r the Client | ows 7 32<br>-side.               | bits Profess | ional Opei | ating Syster |
|                                      |                                                |           |                            |                                  |              |            |              |
|                                      |                                                |           |                            |                                  |              |            |              |
|                                      |                                                |           |                            |                                  |              |            |              |
|                                      |                                                |           |                            |                                  |              |            |              |
|                                      |                                                |           |                            |                                  |              |            |              |
|                                      |                                                |           |                            |                                  |              |            |              |

| Classification | NAPOPC_ST FAQ |         |       |      |           | No.  | 1-011-E |
|----------------|---------------|---------|-------|------|-----------|------|---------|
| Author         | Sun/Eva       | Version | 1.0.0 | Date | 2011/4/11 | Page | 2/24    |

## 1. Installation

## Step 1:

a. Use mouse to right-click on the installing program icon of NAPOPC\_ST DA Server, select the item 'Run as administrator'.

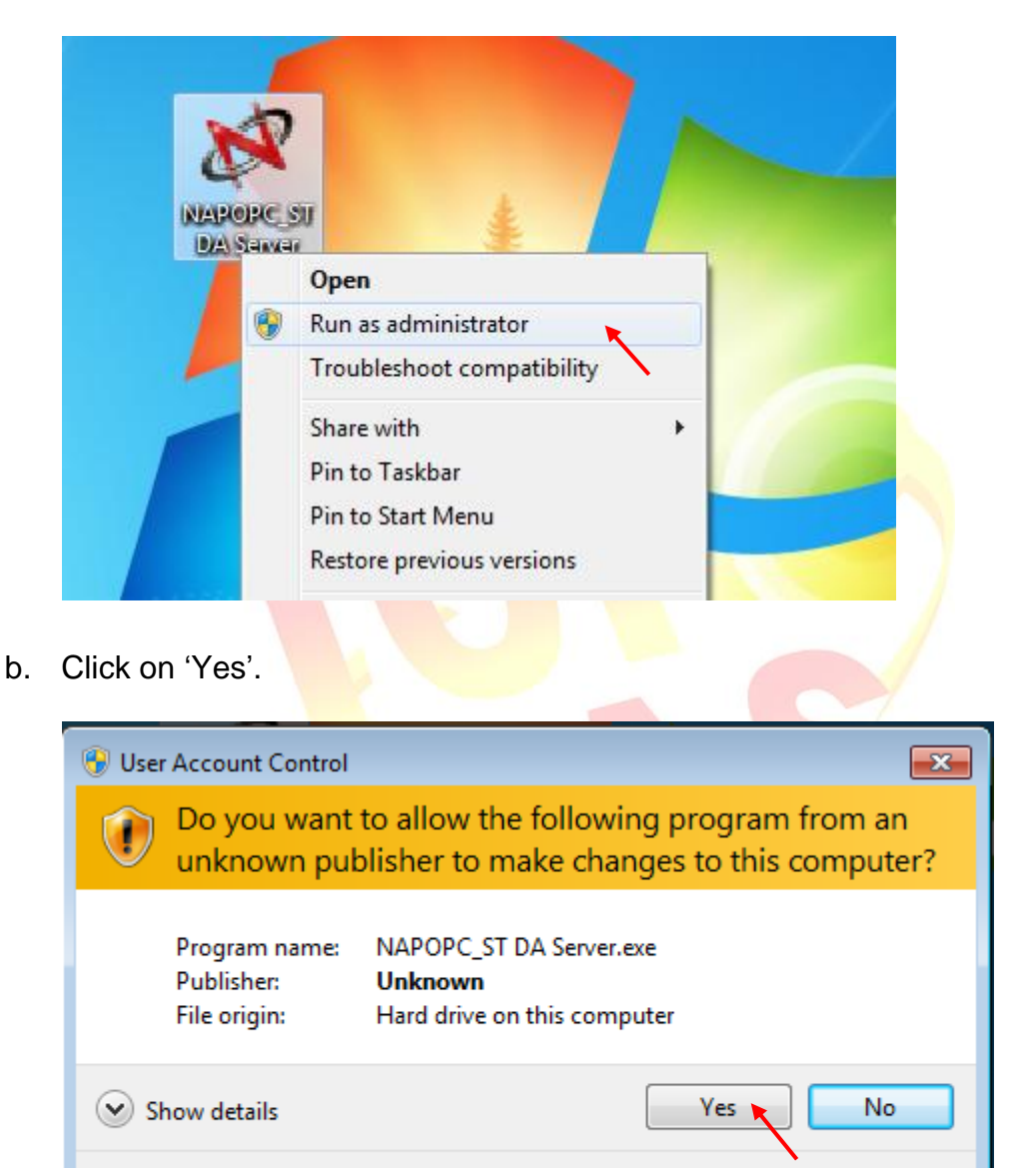

Change when these notifications appear

| Classification | NAPOPC_ST FAQ |         |       |      |           | No.  | 1-011-E |
|----------------|---------------|---------|-------|------|-----------|------|---------|
| Author         | Sun/Eva       | Version | 1.0.0 | Date | 2011/4/11 | Page | 3/24    |

Step 2: Right-click on the main program 'NAPOPCSvr\_ST' of NAPOPC\_ST DA Server

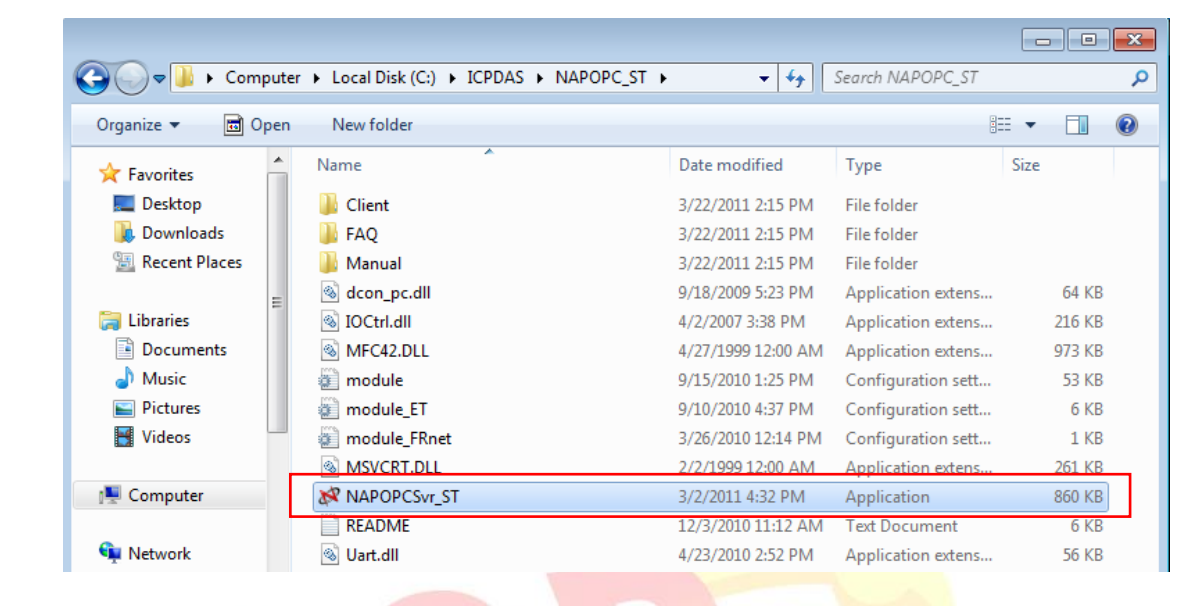

Step 3: Select 'Properties' > 'Compatibility', Click on 'Change settings for all users'

| General              | Compatibility                      | Security Deta                          | ails   Previous V                      | ersions                  |  |
|----------------------|------------------------------------|----------------------------------------|----------------------------------------|--------------------------|--|
| lf you h<br>an earli | ave problems v<br>er version of W  | vith this program<br>indows, select tl | and it worked co<br>he compatibility n | orrectly on<br>node that |  |
| matche<br>Help n     | s that earlier ve<br>ne choose the | rsion.                                 |                                        |                          |  |
| Comp                 | atibility mode                     | secongs                                |                                        |                          |  |
|                      | Run this progra                    | m in compatibility                     | mode for:                              |                          |  |
| Wi                   | ndows XP (Sen                      | vice Pack 3)                           | -                                      |                          |  |
|                      |                                    | nee i dok oj                           |                                        |                          |  |
| Settin               | igs                                |                                        |                                        |                          |  |
|                      | Run in 256 colo                    | irs                                    |                                        |                          |  |
|                      | Run in 640 x 48                    | 0 screen resolut                       | ion                                    |                          |  |
|                      | Disable visual tł                  | nemes                                  |                                        |                          |  |
|                      | Disable desktop                    | composition                            |                                        |                          |  |
|                      | Disable display                    | scaling on high I                      | DPI settings                           |                          |  |
| - Privile            |                                    |                                        |                                        |                          |  |
|                      | Bun this program                   | m ae an adminiet                       | rator                                  |                          |  |
|                      | nan ma progra                      |                                        |                                        |                          |  |
| 0                    | Change settings                    | s for all users                        |                                        |                          |  |
|                      | (                                  | ОК                                     | Cancel                                 | Apply                    |  |
|                      |                                    |                                        |                                        |                          |  |
|                      |                                    |                                        |                                        |                          |  |
|                      |                                    |                                        |                                        |                          |  |

| Author       Surv/Eva       Version       1.0.0       Date       2011/4/11       Page       4/24    Step 4: Check the box 'Run this program as an administrator'          NAPOPCSvr_ST Properties       Image: Compatibility for all users       Image: Compatibility for all users       Image: Compatibility mode       Image: Compatibility for all users       Image: Compatibility mode       Image: Compatibility mode       Image: C | Classification   | NAPOPC ST                                                      | FAQ                                               |                                                  |                                   |                                          | No.  | 1-011-E |
|----------------------------------------------------------------------------------------------------|------------------|----------------------------------------------------------------|---------------------------------------------------|--------------------------------------------------|-----------------------------------|------------------------------------------|------|---------|
| <image/>                                                                                                    | Author           | Sun/Eva                                                        | Version                                           | 1.0.0                                            | Date                              | 2011/4/11                                | Page | 4/24    |
| NAPOPCSvr_ST Properties         Compatibility for all users         If you have problems with this program and it worked correctly<br>on an earlier version of Windows, select the compatibility mode<br>that matches that earlier version.         Compatibility mode         Run this program in compatibility mode for:         Windows XP (Service Pack 3)         Settings         Run in 256 colors         Run in 640 x 480 screen resolution         Disable display scaling on high DPI settings         Privilege Level         W Run this program as an administrator         OK       Cancel                                                                                                    | Step 4:<br>Check | the box 'Run th                                                | nis progra                                        | am as an adr                                     | ninistrato                        | )r'                                      |      |         |
| Compatibility for all users         If you have problems with this program and it worked correctly<br>on an earlier version.         Compatibility mode         It with the shad earlier version.         Compatibility mode         It windows XP (Service Pack 3)         Settings         It windows XP (Service Pack 3)         Settings         It windows XP (Service Pack 3)         Settings         It win 640 x 480 screen resolution         Disable disable visual themes         Disable disable visual themes         Disable disable visual themes         Disable disable visual themes         Disable disable visual themes         Disable disable visual themes         OK       Cancel                                                                                                    |                  | NAPOPCSvr_ST Pro                                               | perties                                           |                                                  |                                   | ×                                        |      |         |
| If you have problems with this program and it worked correctly<br>on an earlier version.<br>Compatibility mode<br>Quent this program in compatibility mode for:<br>Windows XP (Gervice Pack 3)<br>Settings<br>Que in 640 x 480 screen resolution<br>Disable visual themes<br>Disable display scaling on high DPI settings<br>Privilege Level<br>Quent this program as an administrator                                                                                                    |                  | Compatibility for all                                          | users                                             |                                                  |                                   |                                          |      |         |
| Compatibility mode<br>Run this program in compatibility mode for:<br>Windows XP (Service Pack 3)<br>Settings<br>Run in 640 x 480 screen resolution<br>Disable visual themes<br>Disable desktop composition<br>Disable desktop composition<br>Disable desktop composition<br>CK Cancel Apply                                                                                                    |                  | If you have proble<br>on an earlier versi<br>that matches that | ems with this p<br>on of Window<br>earlier versio | program and it wor<br>vs, select the comp<br>on. | rked correctly<br>batibility mode | e la la la la la la la la la la la la la |      |         |
| Run this program in compatibility mode for:   Windows XP (Service Pack 3)   Settings   Run in 540 x 480 screen resolution   Disable visual themes   Disable desktop composition   Disable desktop composition   Disable desktop composition   Disable isplay scaling on high DPI settings   Privilege Level   V Run this program as an administrator   OK   Cancel   Apply                                                                                                    |                  | - Compatibility mo                                             | de                                                |                                                  |                                   | _                                        |      |         |
| Windows XP (Service Pack 3)         Settings         Run in 256 colors         Run in 640 x 480 screen resolution         Disable visual themes         Disable display scaling on high DPI settings         Privilege Level         Windows AP (Cancel Apply)                                                                                                    |                  | Run this pro                                                   | ogram in comp                                     | patibility mode for:                             |                                   |                                          |      |         |
| Settings<br>Run in 256 colors<br>Run in 640 x 480 screen resolution<br>Disable visual themes<br>Disable desktop composition<br>Disable display scaling on high DPI settings<br>Privlege Level<br>Run this program as an administrator<br>OK Cancel Apply                                                                                                    |                  | Windows XP (                                                   | Service Pack (                                    | 3) 🔹                                             | r                                 |                                          |      |         |
| Run in 640 x 480 screen resolution         Disable visual themes         Disable desktop composition         Disable display scaling on high DPI settings         Privilege Level         Run this program as an administrator         OK       Cancel                                                                                                    |                  | Settings                                                       |                                                   |                                                  |                                   |                                          |      |         |
| Run in 640 x 480 screen resolution   Disable visual themes   Disable desktop composition   Disable display scaling on high DPI settings   Privilege Level   Run this program as an administrator   OK   Cancel   Apply                                                                                                    |                  | Run in 256                                                     | colors                                            |                                                  |                                   |                                          |      |         |
| Disable desktop composition   Disable display scaling on high DPI settings   Privilege Level   Run this program as an administrator     OK     Cancel   Apply                                                                                                    |                  | Run in 640                                                     | x 480 screen                                      | resolution                                       |                                   |                                          |      |         |
| Disable display scaling on high DPI settings Privilege Level Run this program as an administrator OK Cancel Apply                                                                                                    |                  | Disable visu                                                   | ktop composit                                     | tion                                             |                                   |                                          |      |         |
| Privilege Level Run this program as an administrator OK Cancel Apply                                                                                                    |                  | Disable disp                                                   | lay scaling or                                    | n high DPI settings                              |                                   |                                          |      |         |
| CK Cancel Apply                                                                                                    |                  | Privilege Level                                                |                                                   |                                                  |                                   | 5 💽                                      |      |         |
| OK Cancel Apply                                                                                                    |                  | Run this pro                                                   | ogram as an a                                     | administrator                                    |                                   |                                          |      |         |
| OK Cancel Apply                                                                                                    |                  |                                                                |                                                   |                                                  |                                   |                                          |      |         |
|                                                                                                    |                  |                                                                | ОК                                                | Cancel                                           | Appl                              | ly                                       |      |         |
|                                                                                                    |                  |                                                                |                                                   |                                                  | -                                 |                                          |      |         |
|                                                                                                    |                  |                                                                |                                                   |                                                  |                                   |                                          |      |         |
|                                                                                                    |                  |                                                                |                                                   |                                                  |                                   |                                          |      |         |
|                                                                                                    |                  |                                                                |                                                   |                                                  |                                   |                                          |      |         |
|                                                                                                    |                  |                                                                |                                                   |                                                  |                                   |                                          |      |         |
|                                                                                                    |                  |                                                                |                                                   |                                                  |                                   |                                          |      |         |
|                                                                                                    |                  |                                                                |                                                   |                                                  |                                   |                                          |      |         |
|                                                                                                    |                  |                                                                |                                                   |                                                  |                                   |                                          |      |         |
|                                                                                                    |                  |                                                                |                                                   |                                                  |                                   |                                          |      |         |
|                                                                                                    |                  |                                                                |                                                   |                                                  |                                   |                                          |      |         |
|                                                                                                    |                  |                                                                |                                                   |                                                  |                                   |                                          |      |         |
|                                                                                                    |                  |                                                                |                                                   |                                                  |                                   |                                          |      |         |
| ICP DAS Co., Ltd. Technical document                                                                                                    |                  |                                                                | ICP DAS                                           | Co., Ltd Tec                                     | chnical do                        | cument                                   |      |         |

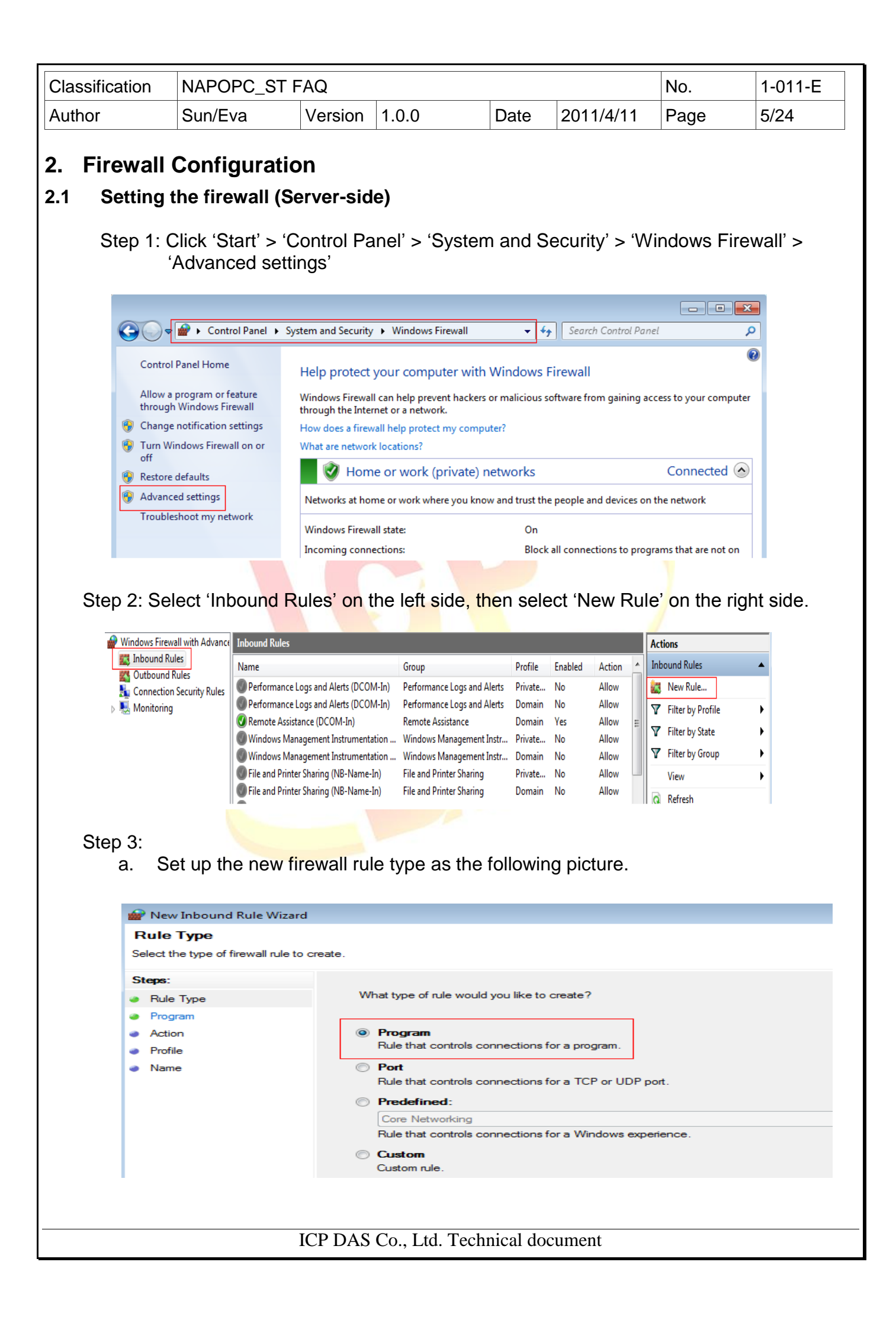

| Classification | NAPOPC_ST FAQ |         |       |      |           | No.  | 1-011-E |
|----------------|---------------|---------|-------|------|-----------|------|---------|
| Author         | Sun/Eva       | Version | 1.0.0 | Date | 2011/4/11 | Page | 6/24    |

## b. Set up the program path of NAPOPC\_ST

| Program                       |                                                                                   |
|-------------------------------|-----------------------------------------------------------------------------------|
| Specify the full program path | and executable name of the program that this rule matches.                        |
| Steps:                        |                                                                                   |
| Rule Type                     | Does this rule apply to all programs or a specific program?                       |
| Program                       |                                                                                   |
| Action                        | All programs                                                                      |
| Profile                       | Rule applies to all connections on the computer that match other rule properties. |
| Name                          | This program path:                                                                |
|                               | %SystemDrive%\/CPDAS\/NAPOPC_ST\/NAPOPCSvr_ST.exe Browse                          |
|                               | Example: c:\path\program.exe<br>%ProgramFiles%\browser\browser.exe                |

c. In the step 'Action', select 'Allow the connection'

| 🔗 New Inbound Rule Wiza                     | ard                                                                                                    | × |
|---------------------------------------------|----------------------------------------------------------------------------------------------------|---|
| Action<br>Specify the action to be taker    | n when a connection matches the conditions specified in the rule.                                                                                                    |   |
| Steps:                                      |                                                                                                    |   |
| <ul> <li>Rule Type</li> </ul>               | What action should be taken when a connection matches the specified conditions?                                                                                                    |   |
| <ul> <li>Program</li> <li>Action</li> </ul> | Allow the connection<br>This includes connections that are protected with IPsec as well as those are not.                                                                                      |   |
| <ul> <li>Profile</li> <li>Name</li> </ul>   | O Allow the connection if it is secure                                                                                                    |   |
| • Name                                      | This includes only connections that have been authenticated by using IPsec. Connections will be secured using the settings in IPsec properties and rules in the Connection Security Rule node. |   |
|                                             |                                                                                                    |   |

d. Check all the setting items in the step 'Profile'

| Steps:                                        | When does this rule apply?                                                                                                    |
|-----------------------------------------------|----------------------------------------------------------------------------------------------------|
| <ul> <li>Rule Type</li> <li>Procom</li> </ul> | When uses this fulle apply :                                                                                                    |
| <ul> <li>Action</li> </ul>                    | Domain                                                                                                    |
| Profile                                       | Applies when a computer is connected to its corporate domain.                                                                                                    |
| <ul> <li>Name</li> </ul>                      | <ul> <li>Private         Applies when a computer is connected to a private network location.     </li> <li>Public         Applies when a computer is connected to a public network location.     </li> </ul> |
|                                               |                                                                                                    |

| Classifica<br>Author | tion                                     | NAPOPC_ST<br>Sun/Eva        | FAQ<br>Version 1.0.0              | Date                  | 2011/4/11                 | No.<br>Page            | 1-011-E<br>7/24 |
|----------------------|------------------------------------------|-----------------------------|-----------------------------------|-----------------------|---------------------------|------------------------|-----------------|
| e                    | . Give                                   | a name for the              | e new rule, for exam              | ple, 'NAP             | OPC_ST DA                 | Server'                |                 |
|                      | 👉 Nev                                    | v Inbound Rule Wizard       |                                   |                       |                           |                        | <b>—</b> ×      |
|                      | Nam                                      | e                           |                                   |                       |                           |                        |                 |
|                      | Specify                                  | the name and description    | of this rule.                     |                       |                           |                        |                 |
|                      | Steps:                                   |                             |                                   |                       |                           |                        |                 |
|                      | <ul> <li>Rule</li> </ul>                 | е Туре                      |                                   |                       |                           |                        |                 |
|                      | Prog                                     | jram                        |                                   |                       |                           |                        |                 |
|                      | <ul> <li>Actio</li> <li>Profi</li> </ul> | le                          | Name:                             |                       |                           |                        |                 |
|                      | Name                                     | ie                          | NAPOPC_ST DA Serve                | r                     |                           |                        |                 |
|                      |                                          |                             | Description (optional):           |                       |                           |                        |                 |
|                      |                                          |                             | OPC Server                        |                       |                           |                        |                 |
|                      |                                          |                             |                                   |                       |                           |                        |                 |
|                      |                                          |                             |                                   |                       |                           |                        |                 |
|                      |                                          |                             |                                   |                       |                           |                        |                 |
|                      |                                          |                             |                                   |                       |                           |                        |                 |
| Step 4               | 4:                                       |                             |                                   |                       |                           |                        |                 |
|                      | 0.1                                      |                             |                                   |                       |                           |                        |                 |
| a                    | . Set I                                  | up the DCOM I               | Firewall<br>trol Panel' > 'System | and Sec               | urity' > Wind             | owe Firowal            | l' <b>\</b>     |
|                      | 'Adv                                     | anced settings              |                                   |                       |                           | uws i liewal           |                 |
|                      | ,                                        | en recent com rgc           |                                   |                       |                           |                        |                 |
|                      |                                          |                             |                                   |                       |                           |                        |                 |
|                      | 0                                        | 🔵 🗢 🕍 🕨 Control Panel       | ► System and Security ► Windows F | irewall               | ✓ Search Control          | ol Panel               | 2               |
|                      | C                                        | ontrol Panel Home           | Help protect your compu           | uter with Wind        | ows Firewall              |                        | 0               |
|                      | Al                                       | llow a program or feature   | Windows Firewall can help preve   | ent hackers or mali   | cious software from gain  | ing access to your com | puter           |
|                      | 😗 CI                                     | hange notification settings | How does a firewall help protect  | rk.<br>t my computer? |                           |                        |                 |
|                      | 😗 Tu                                     | urn Windows Firewall on or  | What are network locations?       |                       |                           |                        |                 |
|                      | e Re                                     | T<br>estore defaults        | 🛛 🥑 Home or work (p               | orivate) netwo        | rks                       | Connected              |                 |
|                      | 🛞 A                                      | dvanced settings            | Networks at home or work whe      | ere you know and t    | rust the people and devio | ces on the network     |                 |
|                      | Ti                                       | oubleshoot my network       | Windows Firewall state:           |                       | On                        |                        |                 |
|                      |                                          |                             | Incoming connections:             |                       | Block all connections to  | programs that are not  | on              |
|                      |                                          |                             |                                   |                       |                           |                        |                 |
|                      |                                          |                             |                                   |                       |                           |                        |                 |
|                      |                                          |                             |                                   |                       |                           |                        |                 |
|                      |                                          |                             |                                   |                       |                           |                        |                 |
|                      |                                          |                             |                                   |                       |                           |                        |                 |
|                      |                                          |                             |                                   |                       |                           |                        |                 |
|                      |                                          |                             |                                   |                       |                           |                        |                 |
|                      |                                          |                             |                                   |                       |                           |                        |                 |
|                      |                                          |                             |                                   |                       |                           |                        |                 |

| Classification | NAPOPC_ST FAQ |         |       |      |           | No.  | 1-011-E |
|----------------|---------------|---------|-------|------|-----------|------|---------|
| Author         | Sun/Eva       | Version | 1.0.0 | Date | 2011/4/11 | Page | 8/24    |

b. Select 'Inbound Rules' on the left side, and then double click 'Performance Logs and Alerts (DCOM-In)' on the right side. (Two rules: Domain & Private)

| Windows Firewall with Advanced | d Security                            |                             |         |         |        |   |
|--------------------------------|---------------------------------------|-----------------------------|---------|---------|--------|---|
| File Action View Help          |                                       |                             |         |         |        |   |
| 🗢 🄿 🖄 🖬 🗟 🛐                    |                                       |                             |         |         |        |   |
| Windows Firewall with Advance  | Inbound Rules                         |                             |         |         |        |   |
| Inbound Rules                  | Name                                  | Group                       | Profile | Enabled | Action | * |
| Connection Security Rules      | Performance Logs and Alerts (DCOM-In) | Performance Logs and Alerts | Domain  | No      | Allow  |   |
| Monitoring                     | Performance Logs and Alerts (DCOM-In) | Performance Logs and Alerts | Private | No      | Allow  |   |
| ,                              | 🐼 Remote Assistance (DCOM-In)         | Remote Assistance           | Domain  | Yes     | Allow  | Ξ |
|                                | Windows Management Instrumentation    | Windows Management Instr    | Domain  | No      | Allow  |   |
|                                | Windows Management Instrumentation    | Windows Management Instr    | Private | No      | Allow  |   |
|                                | File and Printer Sharing (NB-Name-In) | File and Printer Sharing    | Domain  | No      | Allow  |   |
|                                | File and Printer Sharing (NB-Name-In) | File and Printer Sharing    | Private | No      | Allow  |   |
|                                | Wetwork Discovery (NB-Name-In)        | Network Discovery           | Public  | No      | Allow  |   |
|                                | Network Discovery (NR-Name-In)        | Network Discovery           | Private | Vec     | ΔΙΙουν |   |

c. Set up 'Performance Logs and Alerts (DCOM-In)' as the following picture.

|                 | Performance Logs and Ale                  | rts (DCOM-In) Pro       | perties              | _              | ×              |
|-----------------|-------------------------------------------|-------------------------|----------------------|----------------|----------------|
|                 | Protocols and Ports                       | Scope                   | Advanced             | Users          |                |
|                 | General                                   | Programs and Sen        | vices                | Computers      | -              |
|                 | This is a prede<br>be modified.           | fined rule and some     | of its properties ca | nnot           |                |
|                 | General                                   |                         |                      |                |                |
|                 | Name:                                     |                         |                      |                |                |
|                 | Performance L                             | ogs and Alerts (DCO     | M-In)                |                |                |
|                 | Description:                              |                         |                      |                |                |
|                 | Inbound rule for<br>remote DCOM           |                         |                      |                |                |
|                 | V Enabled                                 |                         |                      |                |                |
|                 | Action                                    |                         |                      |                |                |
|                 | Allow the c                               | onnection               |                      |                |                |
|                 | 🔨 🖌 💿 Allow the c                         | onnection if it is secu | ire                  |                |                |
|                 | Customiz                                  | e                       |                      |                |                |
|                 |                                           | J                       |                      |                |                |
|                 | Block the c                               | connection              |                      |                |                |
|                 | Leam more about these s                   | <u>ettings</u>          |                      |                |                |
|                 |                                           | ОК                      | Cancel               | Apply          |                |
| NOTE: Us<br>Ale | er has to set up both<br>erts (DCOM-In)'. | profiles (Dom           | ain & Privat         | e) of 'Perforr | nance Logs and |
|                 | ICP DAS                                   | S Co., Ltd. Tecl        | nnical docum         | ent            |                |

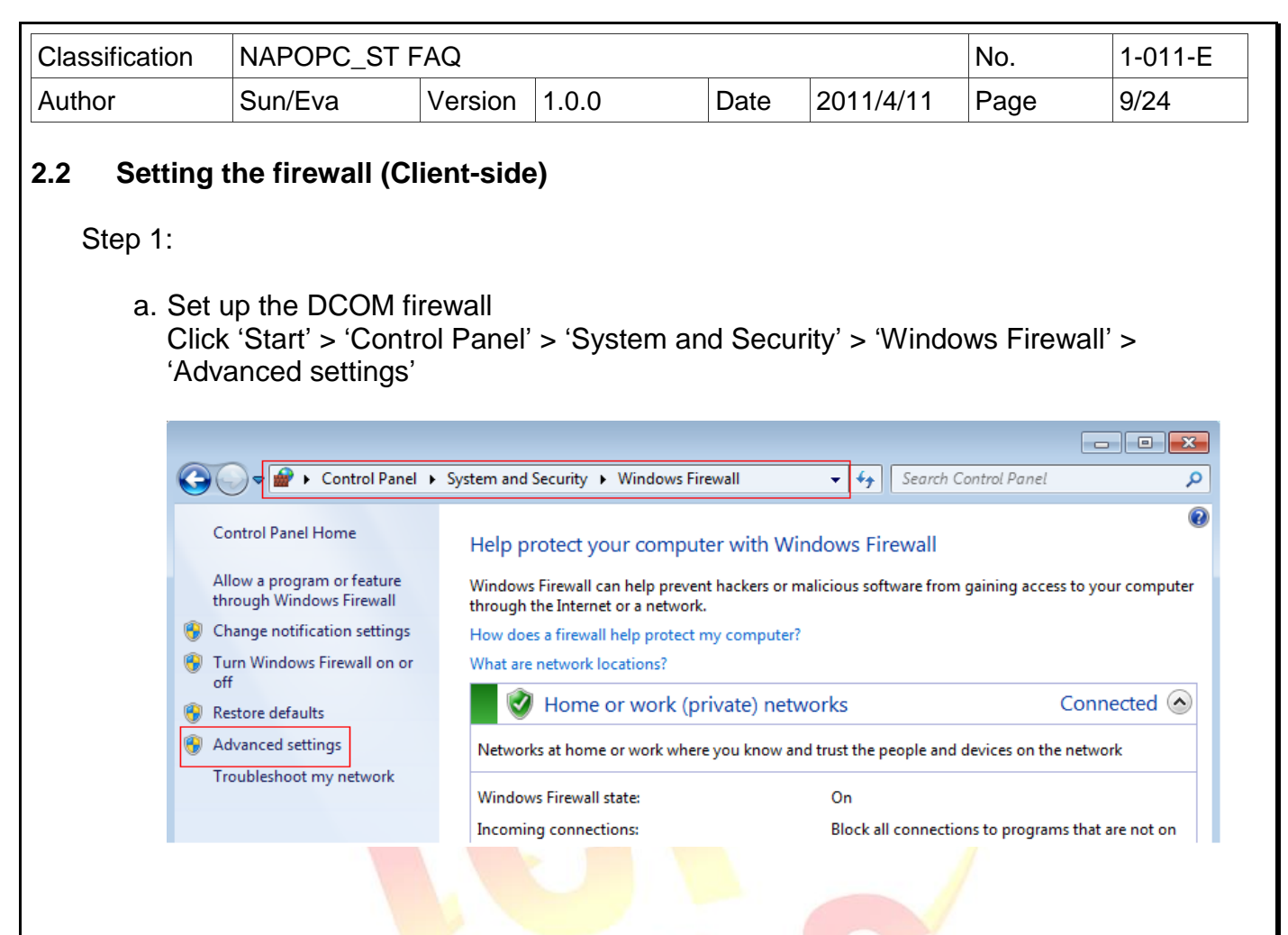

b. Select 'Inbound Rules' on the left side, and then double click 'Performance Logs and Alerts (DCOM-In)' on the right side (Two rules: Domain & Private)

| Mindows Firewall with Advanced  | Security                                  |                             |         |         |        |   |
|---------------------------------|-------------------------------------------|-----------------------------|---------|---------|--------|---|
| File Action View Help           |                                           |                             |         |         |        |   |
| 🗢 🔿 🖄 🖬 🗟 🚺                     |                                           |                             |         |         |        |   |
| P Windows Firewall with Advance | Inbound Rules                             |                             |         |         |        |   |
| Inbound Rules                   | Name                                      | Group                       | Profile | Enabled | Action | - |
| Connection Security Rules       | Performance Logs and Alerts (DCOM-In)     | Performance Logs and Alerts | Domain  | No      | Allow  |   |
| Monitoring                      | Performance Logs and Alerts (DCOM-In)     | Performance Logs and Alerts | Private | No      | Allow  |   |
|                                 | 🕜 Remote Assistance (DCOM-In)             | Remote Assistance           | Domain  | Yes     | Allow  | Ξ |
|                                 | Windows Management Instrumentation        | Windows Management Instr    | Domain  | No      | Allow  |   |
|                                 | Windows Management Instrumentation        | Windows Management Instr    | Private | No      | Allow  |   |
|                                 | File and Printer Sharing (NB-Name-In)     | File and Printer Sharing    | Domain  | No      | Allow  |   |
|                                 | File and Printer Sharing (NB-Name-In)     | File and Printer Sharing    | Private | No      | Allow  |   |
|                                 | Wetwork Discovery (NB-Name-In)            | Network Discovery           | Public  | No      | Allow  |   |
|                                 | 🕢 Network Discovery (NB-Name-In)          | Network Discovery           | Private | Yes     | Allow  |   |
|                                 | Network Discovery (NB-Name-In)            | Network Discovery           | Domain  | No      | Allow  |   |
|                                 | File and Printer Sharing (NB-Datagram-In) | File and Printer Sharing    | Private | No      | Allow  |   |
|                                 | File and Printer Sharing (NB-Datagram-In) | File and Printer Sharing    | Domain  | No      | Allow  |   |
|                                 | Network Discovery (NB-Datagram-In)        | Network Discovery           | Public  | No      | Allow  |   |
|                                 | Materials Diseases (ND Datases Ta)        | Material Discourses         | ni      | NI      | All    |   |
|                                 |                                           |                             |         |         |        |   |
|                                 |                                           |                             |         |         |        |   |
|                                 |                                           |                             |         |         |        |   |
|                                 |                                           |                             |         |         |        |   |
|                                 |                                           |                             |         |         |        |   |
|                                 |                                           |                             |         |         |        |   |

| Classification |                                      | NAPOPC ST                  | -AO              |                 |             |            |                 | No          | 1-011-F |
|----------------|--------------------------------------|----------------------------|------------------|-----------------|-------------|------------|-----------------|-------------|---------|
| Author         |                                      | Sun/Eva                    | Version          | 100             |             | Date       | 2011/4/11       | Page        | 10/24   |
|                |                                      |                            | V CI SIUIT       | 1.0.0           |             | Date       |                 | i uyu       |         |
| C.             | Set                                  | t up 'Performa             | ince Logs        | and Ale         | erts (D     | COM-I      | n)' as the foll | owing pictu | re.     |
|                | Perf                                 | formance Logs and          | d Alerts (DCC    | OM-In) Prop     | perties     |            | ×               |             |         |
|                |                                      | Protocols and Port         | s S              | Scope           | Adva        | anced      | Users           |             |         |
|                |                                      |                            | Progra           | ims and Serv    | /ices       |            | Computers       | 1           |         |
|                |                                      | Ihis is a p     be modifie | ed.              | e and some o    | of its prop | erties can | not             |             |         |
|                |                                      | General<br>Reme Name:      |                  |                 |             |            |                 |             |         |
|                |                                      | Performan                  | nce Logs and     | Alerts (DCO     | M-In)       |            |                 |             |         |
|                |                                      | Descriptio                 | n:               |                 |             |            |                 |             |         |
|                | remote DCOM activation. [TCP-135]    |                            |                  |                 |             |            |                 |             |         |
|                |                                      | Enabl                      | ed               |                 |             |            |                 |             |         |
|                |                                      | Action                     |                  |                 |             |            |                 |             |         |
|                |                                      | Allow                      | the connectio    | n               |             |            |                 |             |         |
|                |                                      | New 🖉 🖉                    | the connectio    | n if it is secu | line        |            |                 |             |         |
|                |                                      | Cus                        | tomize           |                 |             |            |                 |             |         |
|                |                                      | BIOCK                      | the connection   | on              |             |            |                 |             |         |
|                |                                      |                            |                  |                 |             |            |                 |             |         |
|                |                                      |                            |                  |                 |             |            |                 |             |         |
|                |                                      | Learn more about th        | ese settings     |                 |             |            |                 |             |         |
|                |                                      |                            |                  |                 |             |            |                 |             |         |
|                |                                      |                            |                  |                 |             |            |                 |             |         |
|                |                                      |                            |                  | ОК              |             | Cancel     | Apply           | ]           |         |
| -              |                                      |                            |                  |                 | 1           |            |                 |             |         |
| A              |                                      |                            |                  |                 |             |            |                 |             | _       |
|                | USe<br>1                             | er has to set u            | ום both pi<br>ימ | rofiles (D      | Domair      | n & Priv   | vate) of 'Perfo | ormance Lo  | gs and  |
|                |                                      |                            |                  |                 |             |            |                 |             |         |
|                |                                      |                            |                  |                 |             |            |                 |             |         |
|                |                                      |                            |                  |                 |             |            |                 |             |         |
|                |                                      |                            |                  |                 |             |            |                 |             |         |
|                |                                      |                            |                  |                 |             |            |                 |             |         |
|                |                                      |                            |                  |                 |             |            |                 |             |         |
|                |                                      |                            |                  |                 |             |            |                 |             |         |
|                |                                      |                            |                  |                 |             |            |                 |             |         |
|                |                                      |                            |                  |                 |             |            |                 |             |         |
|                |                                      |                            |                  |                 |             |            |                 |             |         |
|                |                                      |                            |                  |                 |             |            |                 |             |         |
|                |                                      |                            |                  |                 |             |            |                 |             |         |
|                | ICP DAS Co., Ltd. Technical document |                            |                  |                 |             |            |                 |             |         |

| Classification                                                          | NAPOPC_ST                                                                              | FAQ                                 |                                    |           |                | No.       | 1-011-E   |
|-------------------------------------------------------------------------|----------------------------------------------------------------------------------------|-------------------------------------|------------------------------------|-----------|----------------|-----------|-----------|
| Author                                                                  | Sun/Eva                                                                                | Version                             | 1.0.0                              | Date      | 2011/4/11      | Page      | 11/24     |
| <ul> <li>3. DCOM C</li> <li>3.1 Setting</li> <li>Step 1: Exe</li> </ul> | Configuration<br>the DCOM (S<br>ecute the prog                                         | erver-side<br>ram 'dcom             | <b>e)</b><br>ncnfg.exe' fro        | om the 'S | tart' menu     |           |           |
| F                                                                       | Programs (1) —<br>erograms (1) —<br>iles (1) —<br>ReadMe.wri                           |                                     |                                    |           |                |           |           |
| Step 2: Select                                                          | See more results<br>dcomcnfg.exe<br>'Component S<br>'Properties'                       | Services' >                         | × s<br>'Computers'                 | hut down  | right-click or | n 'My Com | puter' to |
| <b></b>                                                                 | Console Root                                                                           |                                     |                                    | <u>•</u>  |                | _         |           |
| ▶                                                                       | <ul> <li>Component S</li> <li>Computer</li> <li>My Co</li> <li>Event Viewer</li> </ul> | ervices<br>s<br>mputer<br>(Local) f | My<br>Computer<br>Refresh all comp | onents    |                |           |           |
| ⊳                                                                       | 🏩 Services (Loca                                                                       | i) i                                | New Window fro<br>Properties       | m Here    |                |           |           |
|                                                                         |                                                                                        | H                                   | Help                               |           |                |           |           |

| <image/> Author       Sun/Eva       Version       1.0.0       Date       2011/4/11       Page       12/24    Step 3: Set up 'Default Properties' as the following picture.          Version 2: Set up 'Default Properties' as the following picture.       Version       Default Properties       Default Properties | Classification        | NAPOPC ST F                                                                                                    | AQ                                                                                                    |                                                                                                    |                                                         |            | No.  | 1-011-E |
|----------------------------------------------------------------------------------------------------|-----------------------|----------------------------------------------------------------------------------------------------|----------------------------------------------------------------------------------------------------|----------------------------------------------------------------------------------------------------|---------------------------------------------------------|------------|------|---------|
| <text></text>                                                                                                    | Author                | Sun/Eva                                                                                                    | Version                                                                                                    | 1.0.0                                                                                                    | Date                                                    | 2011/4/11  | Page | 12/24   |
| Default Puttertitication Level:         Connect         The ingenonation level specifies whether applications can do operations using the client's identity.         Default Impersonation Level:         Identify         Genuth the default impersonation level is not anonymous.         Provide additional security for reference tracking         Learn more about setting these properties.         OK       Apply                                                                                                    | Author<br>Step 3: Set | Sun/Eva<br>Sun/Eva<br>t up 'Default Pro<br>y Computer Propert<br>Default Protocols<br>General<br>C Enable Distributed<br>Enable COM Inter<br>Default Distributed<br>The Authentication                                                                    | Version<br>Operties'<br>ies<br>Option<br>I COM on this<br>net Services<br>COM Commun<br>Level specifi               | 1.0.0         as the followi         COM Security         ns       Description         computer         on this computer         nication Properties         es security at the particular | Date<br>ng pictu<br>MS<br>efault Prope                  | 2011/4/11  | Page | 12/24   |
| OK Cancel Apply                                                                                                    |                       | Default Authentic         Connect         The impersonation who is calling them using the client's id         Default Imperson         Identify         Security for reference and that the default         Provide addition         Learn more about set | level specifie:<br>, and whether<br>entity.<br>ation Level:<br>ce tracking c:<br>t impersonation<br>onal security f | s whether application<br>r the application can<br>an be provided if aut<br>on level is not anony<br>for reference tracking<br>operties.                                                    | ns can dete<br>do operatio<br>hentication<br>mous.<br>g | mine<br>ms |      |         |
|                                                                                                    |                       |                                                                                                    |                                                                                                    |                                                                                                    |                                                         | Apply      |      |         |
| ICP DAS Co., Ltd. Technical document                                                                                                    |                       |                                                                                                    | ICP DAS                                                                                                    | Co., Ltd. Tech                                                                                                    | nical do                                                | cument     |      |         |

| Classification | NAPOPC_S           | T FAQ                                                                                                    |                                                                                                    |                                                                           |                                                                                                    | No.          | 1-011-E    |
|----------------|--------------------|----------------------------------------------------------------------------------------------------|----------------------------------------------------------------------------------------------------|---------------------------------------------------------------------------|----------------------------------------------------------------------------------------------------|--------------|------------|
| Author         | Sun/Eva            | Version                                                                                                    | 1.0.0                                                                                                    | Date                                                                      | 2011/4/11                                                                                                    | Page         | 13/24      |
| Step 4         | : Set up 'CO       | M Security'<br>mputer Propert<br>General<br>Default Protocols<br>ccess Permission:<br>You may edit wh<br>also set limits on<br>Of appli<br>securet | as the following as the following as the following access provide the following access provide the factors that define the following access provide the factors to start, connections to start, connections to start, connec | Security<br>access to a<br>termine their<br>permissions<br>nect, function | Jre.<br>Default Properties<br>MSDTC<br>pplications. You ma<br>r own permissions.<br>can affect the abilit<br>on and/or run | ay<br>y      |            |
| a. Set u       | ıp 'Access P       | unch and Activa<br>You may edit wh<br>activate objects.<br>determine their o<br>Affect the<br>and/or<br>ermissions'                                | Edit Limits<br>tion Permissions<br>o is allowed by defar<br>You may also set lin<br>wn permissions.<br>:: Modifying launch a<br>ne ability of application<br>run securely.<br>Edit Limits                                                                                                    | ult to launch<br>nits on appli<br>ond activatio<br>ons to start,          | Edit Default<br>h applications or<br>ications that<br>on permissions can<br>connect, function<br>Edit Default              | Everyone' it | em, please |
| add o          | one.)              | D                                                                                                    |                                                                                                    |                                                                           |                                                                                                    |              |            |
|                | Acces              | s Permission                                                                                                    |                                                                                                    |                                                                           |                                                                                                    |              |            |
|                | Gro<br>Secu<br>Gro | unty Limits<br>Leveryone<br>Performance Li<br>Distributed COI<br>ANONYMOUS                                                                         | s:<br>og Users (WIN-JE90<br>M Users (WIN-JE90<br>LOGON                                                                                                    | DRLTF2VT\<br>RLTF2VT\I                                                    | \Performance<br>Distributed C                                                                                              |              |            |
|                | Per<br>L           | missions for Ever<br>Local Access<br>Remote Access                                                                                                 | yone                                                                                                    | Add<br>Allow<br>V                                                         | Remove<br>Deny                                                                                                    |              |            |
|                |                    |                                                                                                    |                                                                                                    |                                                                           |                                                                                                    |              |            |

ICP DAS Co., Ltd. Technical document

| Classification                                                                                                    | NAPOPC_ST                                                                                                    | FAQ                               |       |         |           | No.  | 1-011-E |  |  |
|----------------------------------------------------------------------------------------------------|----------------------------------------------------------------------------------------------------|-----------------------------------|-------|---------|-----------|------|---------|--|--|
| Author                                                                                                    | Sun/Eva                                                                                                    | Version                           | 1.0.0 | Date    | 2011/4/11 | Page | 14/24   |  |  |
| Access Permission       Image: Construction of the set of the set of t |                                                                                                    |                                   |       |         |           |      |         |  |  |
|                                                                                                    | Access Perm                                                                                                    | ission                            |       |         | ? ×       |      |         |  |  |
|                                                                                                    | Default Sec                                                                                                    | urity                             |       |         |           |      |         |  |  |
|                                                                                                    | Group or u                                                                                                    | ser names:                        |       |         |           |      |         |  |  |
|                                                                                                    | Image: Second Second |                                   |       |         |           |      |         |  |  |
|                                                                                                    | Dennie i                                                                                                    | - ( E                             |       | Aller 5 |           |      |         |  |  |
|                                                                                                    | Local A                                                                                                    | s for Everyone<br>ccess<br>Access |       |         |           |      |         |  |  |

| Classification             | NAPOPC_ST F                                                                                                    | AQ                                                                                                    |                                                                                                    |                                                                     |                                        | No.            | 1-011-E |
|----------------------------|----------------------------------------------------------------------------------------------------|----------------------------------------------------------------------------------------------------|----------------------------------------------------------------------------------------------------|---------------------------------------------------------------------|----------------------------------------|----------------|---------|
| Author                     | Sun/Eva                                                                                                    | Version                                                                                                    | 1.0.0                                                                                                    | Date                                                                | 2011/4/11                              | Page           | 15/24   |
| c. Set<br>'Eve<br>d. Set u | up 'Launch and<br>eryone' item, ple<br>Launch and Activ<br>Security Limits<br>Group or user n<br>Everyone<br>& Administra<br>& Performan<br>& Distributed<br>Permissions for<br>Local Launch<br>Remote Laur<br>Local Activat<br>Remote Activat | d Activation<br>ease add<br>ration Perminanes:<br>ames:<br>tors (WIN-JES<br>ce Log Users<br>I COM Users<br>I COM Users<br>COM Users<br>Everyone<br>n<br>hch<br>ion<br>ration | on Permission<br>one.)<br>ission<br>ORLTF2VT\Adminia<br>(WIN-JE9ORLTF2V<br>(WIN-JE9ORLTF2V<br>Add<br>Allow<br>I<br>I<br>I<br>I<br>I<br>I<br>I<br>I<br>I<br>I<br>I<br>I<br>I<br>I<br>I<br>I<br>I<br>I<br>I | n' > 'Sec<br>strators)<br>(T\Performa<br>T\Distribute<br>Rem<br>Den | ance<br>ve<br>v<br>v<br>ault Security' | (If there is n | 0       |
| d. Set u<br>'Ever          | Pemissions for<br>Local Launch<br>Remote Lau<br>Default Security<br>Group or user r<br>SYSTEM<br>Administra<br>Everyone<br>NINTERAC                                                                                                    | Activation<br>ase add<br>vation Perm<br>names:<br>tors (WIN-JE<br>TIVE<br>Everyone<br>h<br>nch<br>tion<br>vation                                                             | n Permission'<br>one.)<br>ission<br>90RLTF2VT\Admini<br>Add<br>Allow<br>V<br>V<br>V<br>V<br>V<br>V<br>Add                                                                                                 | <pre>'Defa istrators) </pre>                                        | ault Security'                         | (If there is n | 10      |

| ICP DAS CO | o., Ltd. | Technical | document |
|------------|----------|-----------|----------|

| Classification | NAPOPC_ST FAQ                                                                                                    |                                                                                                    |                                                                     |                               | No.                                                       | 1-011-E    |
|----------------|----------------------------------------------------------------------------------------------------|----------------------------------------------------------------------------------------------------|---------------------------------------------------------------------|-------------------------------|-----------------------------------------------------------|------------|
| Author         | Sun/Eva Version                                                                                                    | 1.0.0                                                                                                    | Date 20                                                             | 11/4/11                       | Page                                                      | 16/24      |
| Step 5:<br>a.  | Configure the DCOM set<br>Select 'Component Servi<br>File Action View Window<br>Console Root<br>Console Root<br>Component Services<br>Computers<br>Computers<br>COM+ Applicatio                                                                                                    | ecurity of NAP<br>ices' > 'Comp<br>Help<br>2 1 1 1 1<br>Name<br>COM+ Applica<br>COM+ Applica<br>DCOM Config<br>Running Proce               | POPC_ST<br>uters' > 'My<br>ions<br>tions<br>sses<br>nsaction Coordi | Compute                       | r' > 'DCON                                                | /I Config' |
| b.             | Running Processe Right-click on 'NAPOPC                                                                                                    | ST DA Serve                                                                                                    | er' to select                                                       | 'Propertie                    | s'                                                        |            |
| с              | Console Root<br>Component Services<br>Computers<br>My Computer<br>COM+ Applicatio<br>COM+ Applicatio<br>COM+ Config<br>Services (Local)<br>Set up 'Security' as the formation of the security<br>Comparing Processe<br>Services (Local)<br>Comparing Processe<br>Services (Local)<br>Comparing Processe<br>Services (Local)<br>Comparing Processe<br>Comparing Processe<br>Services (Local)<br>Comparing Processe<br>Comparing Processe | Windo Windo<br>Microsoft Micro<br>WMI Pro WMI P<br>WMI Pro WMI P<br>Service COM<br>netprofm Netwo<br>Collowing pictur<br>Endpoints Identit | evated NAPOPC<br>class DA Serve                                     | ST NCLUA<br>View<br>Propertie | Windo<br>MsRdpSess.<br>MsRdpSess.<br>NDFAPI<br>MsRdpSess. |            |
|                | Customize  Access Permissions  Use Default  Configuration Permission  Use Default  Configuration Permission  Configuration Permission  Configuration  Configuration  Configuratio                                                                                                    | S                                                                                                    | Edit                                                                |                               |                                                           |            |

| Classification                                                                                                    | NAPOPC_ST FAQ                                                                                                    | No.                                                                                                    | 1-011-E                                                                                                    |
|----------------------------------------------------------------------------------------------------|----------------------------------------------------------------------------------------------------|----------------------------------------------------------------------------------------------------|----------------------------------------------------------------------------------------------------|
| Author                                                                                                    | Sun/Eva Version 1.0.0 Date 2011/4/11                                                                                                    | Page                                                                                                    | 17/24                                                                                                    |
| d. S                                                                                                    | Set up 'Identity'                                                                                                    |                                                                                                    |                                                                                                    |
|                                                                                                    | NAPOPC_ST DA Server Properties                                                                                                    |                                                                                                    |                                                                                                    |
|                                                                                                    | General Location Security Endpoints Identity                                                                                                    |                                                                                                    |                                                                                                    |
|                                                                                                    | Which user account do you want to use to run this application?                                                                                                    |                                                                                                    |                                                                                                    |
|                                                                                                    | The interactive user.                                                                                                    |                                                                                                    |                                                                                                    |
|                                                                                                    | The launching user.                                                                                                    |                                                                                                    |                                                                                                    |
|                                                                                                    | ○ This user.                                                                                                    |                                                                                                    |                                                                                                    |
|                                                                                                    | User: Browse                                                                                                    |                                                                                                    |                                                                                                    |
|                                                                                                    | Password:                                                                                                    |                                                                                                    |                                                                                                    |
|                                                                                                    | Confirm password:                                                                                                    |                                                                                                    |                                                                                                    |
|                                                                                                    | The system account (services only).                                                                                                    |                                                                                                    |                                                                                                    |
| <ul> <li><b>Description:</b></li> <li><b>The interat</b><br/>Click to sp<br/>logged on<br/>authentica<br/>account m</li> <li><b>The launch</b><br/>Click to sp<br/>the applica<br/>domain. T<br/>be execute</li> <li><b>This user</b><br/>Click to sp<br/>account so<br/>(It can cor<br/>secured by</li> </ul> | ctive user<br>ecify that the application runs under the identity of the use<br>to the computer. This user's security credentials are used<br>ted to access resources. (The Windows Desktop login is<br>ust be the same as the connecting account.)<br>hing user<br>ecify that the application runs using the security context of<br>ation (the launching user) so that the application can be at<br>he launching user may be the same as the interactive use<br>ed first, and the executing account must be the same as the<br>pecify that the application runs using the security context of<br>the tir can be authenticated in the domain. Type the use<br>unect without login the Windows Desktop, and the application<br>of the assigned user name and password.) | er who is cur<br>when the a<br>required, an<br>of the user w<br>uthenticated<br>er. (The appl<br>he connectir<br>he connectir<br>of the specifi<br>r name and<br>tion is execu | rrently<br>opplication is<br>d the login<br>ho started<br>l in the<br>lication must<br>ng account.)<br>ed user<br>password.<br>uted and |
| <ul> <li>The system<br/>Click to sp<br/>System ac<br/>(Not support)</li> </ul>                                                                                                    | n account<br>ecify that the server application runs using the security co<br>count. This option is available only for applications that a<br>ort)                                                                                                    | ontext of the<br>re installed a                                                                                                    | built-in<br>as a service.                                                                                                    |

ICP DAS Co., Ltd. Technical document

| Classification                                                                                       | NAPOPC_ST F                                                                                                    | FAQ      |                                                                                                    |                                 |           | No.         | 1-011-E      |  |  |
|----------------------------------------------------------------------------------------------------|----------------------------------------------------------------------------------------------------|----------|----------------------------------------------------------------------------------------------------|---------------------------------|-----------|-------------|--------------|--|--|
| Author                                                                                               | Sun/Eva                                                                                                    | Version  | 1.0.0                                                                                                    | Date                            | 2011/4/11 | Page        | 18/24        |  |  |
| 3.2 Setting the DCOM (Client-side)<br>Step 1: Execute the program 'dcomcnfg.exe' from the Start menu |                                                                                                    |          |                                                                                                    |                                 |           |             |              |  |  |
| Step 1: Ex<br>Step 2: C                                                                              | Programs (1)<br>Programs (1)<br>Component<br>ReadMe.wri<br>See more results<br>dcomcnfg.exe<br>Click 'Component<br>select 'Propertie<br>Console Root<br>Console Root<br>Component Ser<br>My Com<br>Event Viewer (Le<br>Services (Local) | am 'dcom | Acnfg.exe' from<br>Acnfg.exe' from<br>Solution<br>Solution<br>So | n the St<br>ut down<br>ers'. Mo | tart menu | k on 'My Co | omputer' and |  |  |
|                                                                                                    |                                                                                                    | H        | Help                                                                                                    |                                 |           |             |              |  |  |
|                                                                                                    |                                                                                                    | ICP DAS  | Co., Ltd. Tech                                                                                                    | nical do                        | cument    |             |              |  |  |

| Classification                          | NAPOPC ST              | -AQ                        |                                                                                                    |                                      |                     | No.         | 1-011-E          |
|-----------------------------------------|------------------------|----------------------------|----------------------------------------------------------------------------------------------------|--------------------------------------|---------------------|-------------|------------------|
| Author                                  | <br>Sun/Eva            | Version                    | 1.0.0                                                                                                    | Date                                 | 2011/4/11           | Page        | 19/24            |
| Classification<br>Author<br>Step 3: cor | NAPOPC_ST I<br>Sun/Eva | AQ<br>Version<br>Propertie | 1.0.0<br>es' as the follo<br>COM Security<br>ns Due<br>computer<br>on this computer<br>nication Properties<br>es security at the pa<br>s whether application<br>r the application can<br>an be provided if aut<br>on level is not anony<br>for reference trackin | Date<br>Date<br>Date<br>Date<br>Date | 2011/4/11<br>cture. | No.<br>Page | 1-011-E<br>19/24 |
|                                         |                        |                            |                                                                                                    |                                      |                     |             |                  |
|                                         |                        |                            |                                                                                                    |                                      |                     |             |                  |
|                                         |                        |                            |                                                                                                    |                                      |                     |             |                  |
|                                         |                        |                            |                                                                                                    |                                      |                     |             |                  |
|                                         |                        |                            |                                                                                                    |                                      |                     |             |                  |
|                                         |                        | ICP DAS                    | Co., Ltd. Tech                                                                                                    | nical do                             | cument              |             |                  |

| Classification | NAPOPC_                                                                                                    | ST FAQ                                                                                                    |                                                                                                    |                                                                                      |                                                                                                    | No.      | 1-011-E |  |  |
|----------------|----------------------------------------------------------------------------------------------------|----------------------------------------------------------------------------------------------------|----------------------------------------------------------------------------------------------------|--------------------------------------------------------------------------------------|----------------------------------------------------------------------------------------------------|----------|---------|--|--|
| Author         | Sun/Eva                                                                                                    | Version                                                                                                    | 1.0.0                                                                                                    | Date                                                                                 | 2011/4/11                                                                                                    | Page     | 20/24   |  |  |
| Step 4         | : configure                                                                                                  | e 'COM Secur<br>Computer Propert<br>General<br>Default Protocols<br>Access Permissions<br>You may edit wh<br>also set limits on<br>Caution<br>of applic<br>securely | ity' as the foll                                                                                                    | owing p<br>Security<br>access to a<br>termine their<br>permissions<br>nect, function | Default Properties<br>MSDTC<br>pplications. You ma<br>r own permissions.<br>can affect the abilit<br>on and/or run | ay<br>ty |         |  |  |
|                |                                                                                                    | Launch and Activat<br>You may edit wh<br>activate objects.<br>determine their or<br>Activate<br>determine their or<br>Caution<br>affect th<br>and/or r              | Edit Limits.<br>tion Permissions<br>o is allowed by defa<br>You may also set lin<br>wn permissions.<br>: Modifying launch a<br>ne ability of applicati<br>run securely.<br>Edit Limits. |                                                                                      | Edit Default<br>h applications or<br>ications that<br>on permissions can<br>connect, function<br>Edit Default      |          |         |  |  |
| a. S<br>(      | a. Select 'Access Permission' > 'Security Limits'<br>(Please 'Add' the item 'Everyone' if you don't have it) |                                                                                                    |                                                                                                    |                                                                                      |                                                                                                    |          |         |  |  |
|                | Se                                                                                                    | ecurity Limits                                                                                                    |                                                                                                    |                                                                                      |                                                                                                    |          |         |  |  |
|                |                                                                                                    | Group or user names<br>Everyone<br>Performance Lo<br>Control Lo<br>ANONYMOUS                                                                                        | s:<br>og Users (WIN-JE90<br>M Users (WIN-JE90<br>LOGON                                                                                                    | DRLTF2VT\<br>RLTF2VT\                                                                | Performance<br>Distributed C                                                                                       |          |         |  |  |
|                |                                                                                                    | Permissions for Ever<br>Local Access<br>Remote Access                                                                                                    | yone                                                                                                    | Add<br>Allow<br>V                                                                    | Remove<br>Deny                                                                                                    |          |         |  |  |
|                |                                                                                                    | ICP DAS                                                                                                    | Co., Ltd. Tech                                                                                                    | nical do                                                                             | cument                                                                                                    |          |         |  |  |

| Classification | NAPOPC_ST       | No.             | 1-011-E                  |               |                  |      |       |
|----------------|-----------------|-----------------|--------------------------|---------------|------------------|------|-------|
| Author         | Sun/Eva         | Version         | 1.0.0                    | Date          | 2011/4/11        | Page | 21/24 |
|                |                 |                 |                          |               |                  |      |       |
|                | Access Perm     | ission          |                          |               | ? <mark>×</mark> |      |       |
|                | Security Limi   | ts              |                          |               |                  |      |       |
|                | Group or us     | ser names:      |                          |               |                  |      |       |
|                | & Perfor        | mance Log U     | sers (WIN-JE9ORLT        | F2VT\Perfo    | omance           |      |       |
|                | Sector Distrib  | uted COM Us     | ers (WIN-JE9ORLTI<br>GON | F2VT\Distrib  | outed C          |      |       |
|                |                 |                 |                          |               |                  |      |       |
|                |                 |                 | Add                      | . F           | Remove           |      |       |
|                | Permission:     | s for ANONYN    |                          |               | Denv             |      |       |
|                | Local Ac        | cess            |                          | <b>V</b>      |                  |      |       |
|                | Remote          | Access          |                          | $\checkmark$  |                  |      |       |
|                |                 |                 |                          |               |                  |      |       |
|                |                 |                 |                          |               |                  |      |       |
|                |                 |                 |                          |               |                  |      |       |
| b.             | Select 'Acces   | s Permis        | sion' > 'Edit D          | efault        | 3                |      |       |
|                | (If there is no | 'Everyon        | e' item, pleas           | e add or      | ne.)             |      |       |
|                | Access Den      | nission         |                          |               | 2 2              |      |       |
|                | Default Se      | curity          |                          |               |                  |      |       |
|                | Group or        | user names:     |                          |               |                  |      |       |
|                | & Eve           | ryone           |                          |               |                  |      |       |
|                | SEL<br>& SYS    | F<br>STEM       |                          |               |                  |      |       |
|                | & Adn           | ninistrators (W | IN-JE9ORLTF2VTV          | Administrator | rs)              |      |       |
|                |                 |                 |                          |               |                  |      |       |
|                |                 |                 | Ado                      | J             | Remove           |      |       |
|                | Permissio       | ns for Everyo   | ne                       | Allow         | Deny             |      |       |
|                | Local           | Access          |                          | <b>V</b>      |                  |      |       |
|                | Hemot           | e Access        |                          | V             |                  |      |       |
|                |                 |                 |                          |               |                  |      |       |
|                |                 |                 |                          |               |                  |      |       |
|                |                 |                 |                          |               |                  |      |       |
|                |                 |                 |                          |               |                  |      |       |
|                |                 |                 |                          |               |                  |      |       |
|                |                 |                 | Co. I to Tool            | nicoldo       | oumont           |      |       |
|                |                 | ICE DAS         | CO., LIU. TECH           | inical u0     | cument           |      |       |

| Classification | NAPOPC_ST                                                                                   | FAQ                                                                                                    |                                                                             |                                                                                                 |                                                     | No.    | 1-011-E |
|----------------|---------------------------------------------------------------------------------------------|----------------------------------------------------------------------------------------------------|-----------------------------------------------------------------------------|-------------------------------------------------------------------------------------------------|-----------------------------------------------------|--------|---------|
| Author         | Sun/Eva                                                                                     | Version                                                                                                    | 1.0.0                                                                       | Date                                                                                            | 2011/4/11                                           | Page   | 22/24   |
| C.             | Select 'Launch<br>(If there is no 'I                                                        | and Activ<br>Everyone'                                                                                                    | ation Permi<br>item, pleas                                                  | ssion' > ''<br>e add one                                                                        | Security Limi<br>e.)                                | ts'    |         |
| d.             | Launch ar<br>Security<br>Group o<br>Ac<br>Be<br>Di<br>Permiss<br>Loca<br>Rem<br>Loca<br>Rem | Ind Activation Limits Internation Component Internation Component Internation Component Internation Component Component Compon | Permission<br>/IN-JE9ORLTF2V<br>g Users (WIN-JE90<br>Users (WIN-JE90<br>one | T\Administrate<br>DRLTF2VT\P<br>PRLTF2VT\Di<br>Add (<br>Allow<br>V<br>V<br>V<br>V<br>Nission' > | Prs)<br>erformance<br>stributed C<br>Remove<br>Deny | ,<br>, |         |
|                | Launch a                                                                                    | nd Activation                                                                                                    | Permission                                                                  |                                                                                                 |                                                     |        |         |
|                | Default                                                                                     | Security                                                                                                    |                                                                             |                                                                                                 |                                                     |        |         |
|                | Group                                                                                       | or user names:<br>YSTEM<br>dministrators (V<br>veryone<br>ITERACTIVE<br>sions for Every                                                                                                    | VIN-JE9ORLTF2                                                               | T\Administrat<br>Add                                                                            | ors)<br>Remove<br>Deny                              |        |         |
|                | Loca<br>Ren<br>Loca<br>Ren                                                                  | al Launch<br>note Launch<br>al Activation<br>note Activation                                                                                                    |                                                                             | V<br>V<br>V                                                                                     |                                                     |        |         |

ICP DAS Co., Ltd. Technical document

OK

Cancel

Learn about access control and permissions

| Classification | NAPOPC_ST F | No.     | 1-011-E |      |           |      |       |
|----------------|-------------|---------|---------|------|-----------|------|-------|
| Author         | Sun/Eva     | Version | 1.0.0   | Date | 2011/4/11 | Page | 23/24 |

Step 5:

When using Windows XP as a Server, user need to configure NAPOPC\_ST on the Windows XP (Please refer to the manual '4.2.2 Configuring On the Server Site'), besides, user must complete the following setups to well connect with Windows 7.

a. Click 'Start' > 'Control Panel' > 'Administrative Tools', and then double click 'Local Security Policy'.

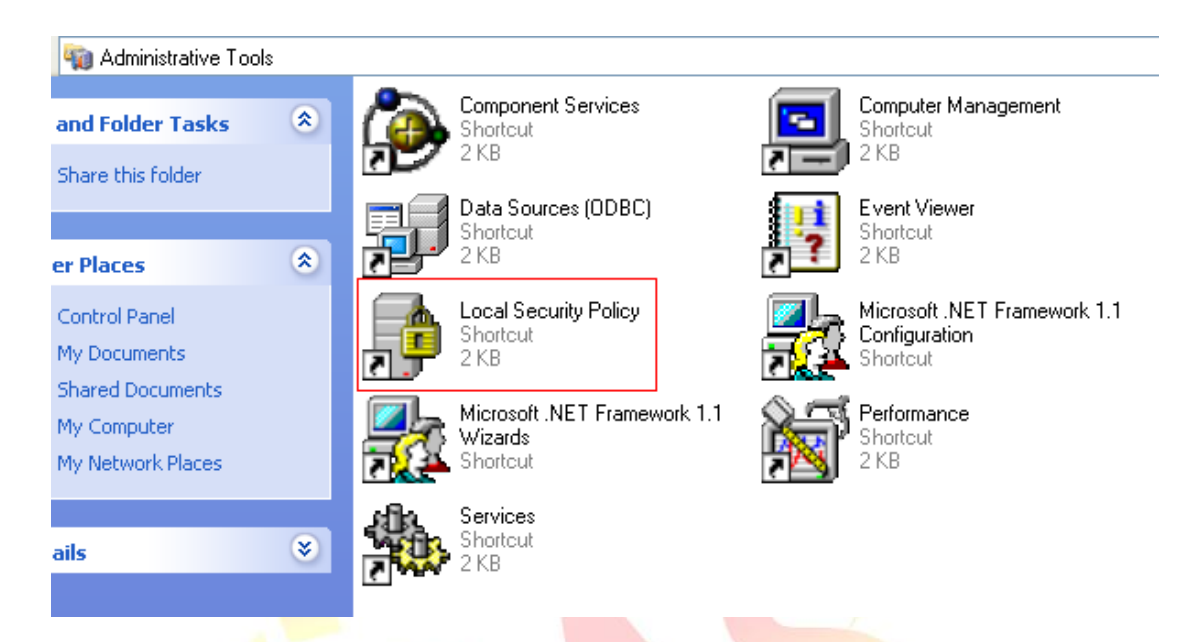

b. Select 'Local Policies' > 'Security Options' on the left side, set up the 'Network access: let Everyone permission apply to anonymous users'.

| File Action View Help<br>← →   🗈   🗙 😭 🔂   [                                                                                                    | <u>2</u>                                                                                                    |                                                                                                    |
|----------------------------------------------------------------------------------------------------|----------------------------------------------------------------------------------------------------|----------------------------------------------------------------------------------------------------|
| Security Settings Cool Policies Cool Policies Cool Policies Cool Policy Cool Policy Cool Policies Cool Policies C | Policy A Policy A Pol | Security Setting<br>Disabled<br>15 minutes<br>Disabled<br>Enabled<br>Disabled<br>Enabled<br>Disabled<br>Disabled<br>Disabled<br>Disabled |
|                                                                                                    | Wetwork access: Named Pipes that can be accessed anonymously<br>Wetwork access: Remotely accessible registry paths                                                                                                    | COMNAP,COMNOD<br>System\CurrentContr                                                                                                    |

| Classification | NAPOPC ST                                                                                                  |                                            |                                                                      |              |             | No   | 1-011-E |  |  |
|----------------|----------------------------------------------------------------------------------------------------|--------------------------------------------|----------------------------------------------------------------------|--------------|-------------|------|---------|--|--|
| Author         |                                                                                                    | Varaian                                    | 100                                                                  | Data         | 2011/4/11   | Dogo | 24/24   |  |  |
| Autrior        | Sun/Eva                                                                                                    | version                                    | 1.0.0                                                                | Date         | 2011/4/11   | Page | 24/24   |  |  |
| c. Se          | elect 'Enabled'<br>Network access: L<br>Local Security Settir<br>Local Security Settir<br>Network<br>users | et Everyon<br>9 Explain 1<br>access: Let 1 | n <mark>e permissions a</mark><br>This Setting<br>Everyone permissio | opply to and | onymous 🕐 🔀 |      |         |  |  |
|                | ⊙ Enabled<br>○ Disabled                                                                                    |                                            |                                                                      |              |             |      |         |  |  |
|                |                                                                                                    |                                            |                                                                      |              |             |      |         |  |  |
|                |                                                                                                    |                                            |                                                                      |              |             |      |         |  |  |
|                |                                                                                                    |                                            |                                                                      |              |             |      |         |  |  |
|                |                                                                                                    |                                            |                                                                      |              |             |      |         |  |  |
|                |                                                                                                    | ICP DAS                                    | Co., Ltd. Tec                                                        | chnical do   | cument      |      |         |  |  |